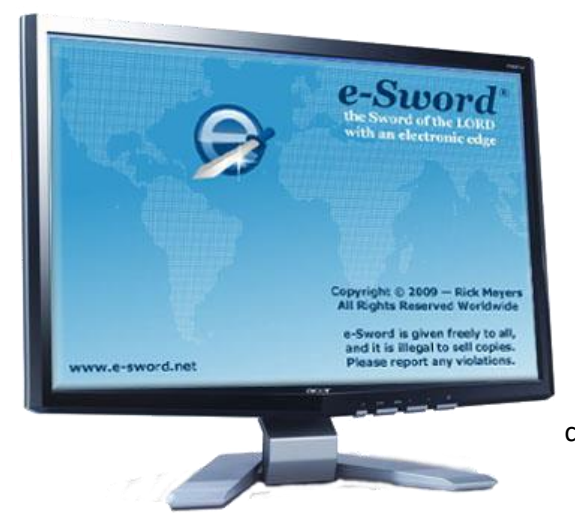

# USING ZIP FILES FOR DOWNLOADING MODULES (pc)

**READ FIRST:** If you have already installed the basic e-Sword program (<u>www.e-sword.net</u>) in your computer, close your e-Sword program to prepare to add modules from the ZIP file. Please follow each step carefully:

- 1. On the **Home** page of <u>www.sharpeningthesword.net</u> you will find the available Ellen White modules now contained in a PC-Program Files ZIP folder that you should download to your Downloads folder.
- 2. Open the **Downloads** folder on your computer to confirm presence of the **PC-Program Files ZIP** folder.
- 3. Once you have done that, right click on the **PC Programs Files ZIP** folder and select "Extract All" which creates another folder with the same name. Open the extracted folder and you will see actual modules listed there.
- 4. Copy/Paste these modules to the folder below in this pathway:

"This PC / Windows (C:) / Program Files (x86) / e-Sword" folder

5. Steps 1-4 may be repeated for the **User Files ZIP folder** located just below the **PC Programs Files ZIP** folder. However, copy/paste these files following this pathway:

#### "Documents / e-Sword" folder

Reopen e-Sword and your newly installed modules should display. It's possible you may have to close/re-open e-Sword a couple of times for the program to "catch" the new modules.

### CONTINUE TO PART 1 (pg. 2) FOR INSTRUCTIONS USING THE SETUP WIZARD TO INSTALL e-Sword MODULES TO YOUR PERSONAL COMPUTER (PC)

### CONTINUE TO PART 2 (pg. 5) FOR INSTRUCTIONS DOWNLOADING e-Sword MODULES TO YOUR APPLE COMPUTER

**NOTE:** These e-Sword modules for the Apple computer are compatible with the iPad. However, the iPad directory does not allow access to the e-Sword folder there for copy/pasting modules unless you know something I don't.

## PART 1. DOWNLOAD e-Sword MODULES ON A PERSONAL COMPUTER (PC) WITH THE SETUP WIZARD

All modules posted on the Sharpening the Sword website have been triple-checked to make sure there is no malware in them. They are "clean". However, you may experience your web browser trying to block the e-Sword executable (EXE) **Install Wizard** that will "automagically" send PC e-Sword modules in the correct folders of your personal computer's e-Sword program. You can safely override all cautionary messages from your browser for these e-Sword modules. The following instructions show screenshots of the sequential messages that (specifically) the Windows 10 browser may display trying to prevent downloads. If you have this problem, follow the steps below.

<u>**To begin, make sure your e-Sword is closed</u></u>. Do not open e-Sword until after you have downloaded and installed the selected module(s).</u>** 

- 1. To begin the Install Wizard download of your desired module, click on any of the module names on a selected page on Sharpening the Sword website (not the **Home** page). **NOTE**: All Install Wizard file extensions are ".exe".
- 2. Click on "Save as"; the selected download will attempt to begin

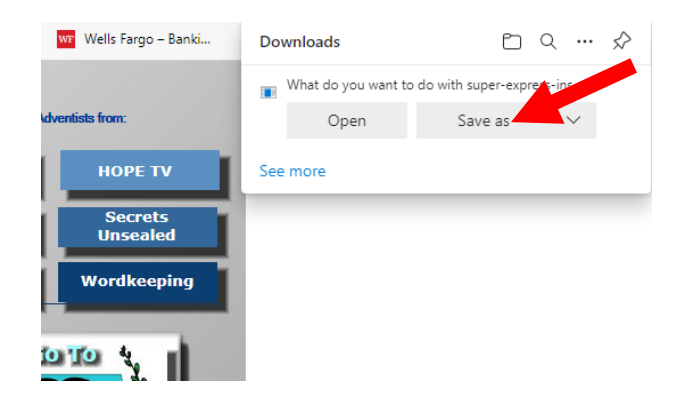

3. A warning message will appear. Place your cursor on the warning message to view the three dots; click on the three dots

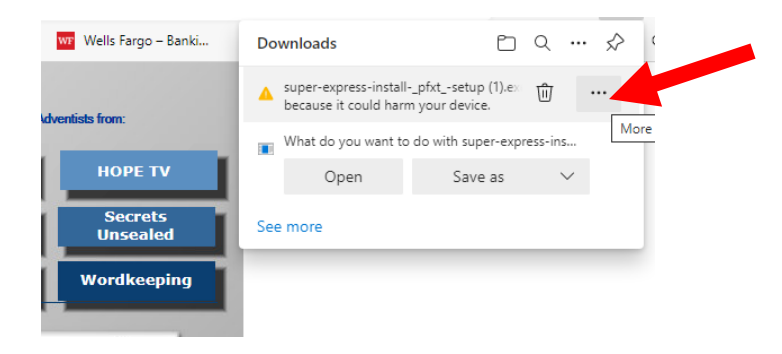

4. Click on "Keep"

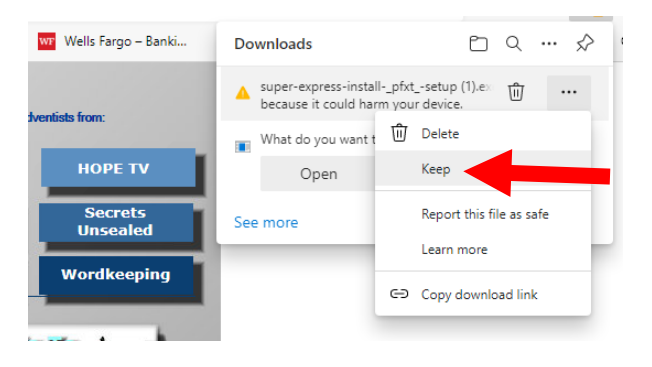

5. "Show more" will display (A). Click on it to display "Show less" (B); then click on "Keep anyway". This allows your computer to download this EXE file into your "**Downloads**" folder.

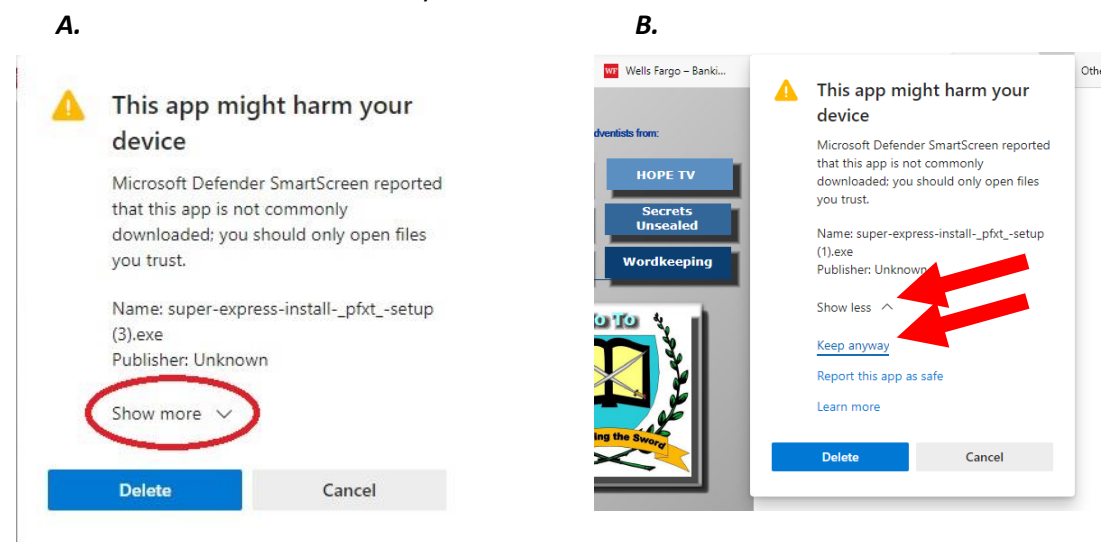

6. In your file directory, open your **Downloads** folder; then double click on the "[*selected module name*].exe" to begin the module installation

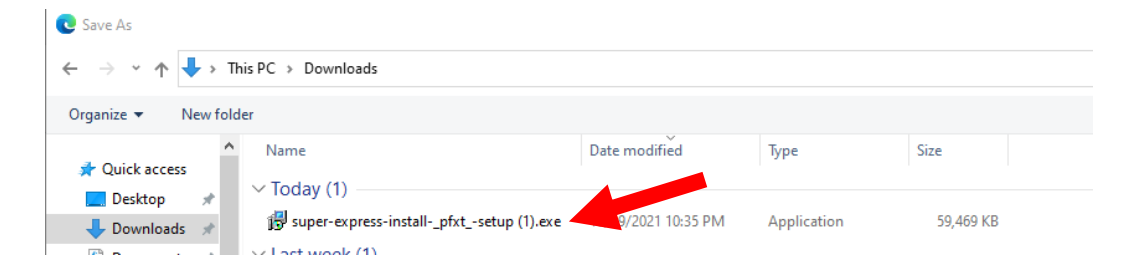

7. When you begin the Setup Wizard (exe) file, another warning message may appear; click on "More info"

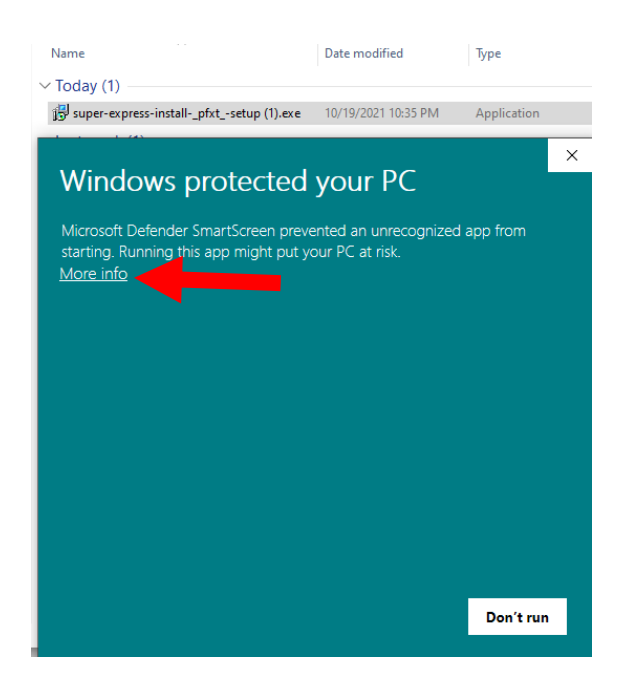

#### 8. Click on "Run anyway"

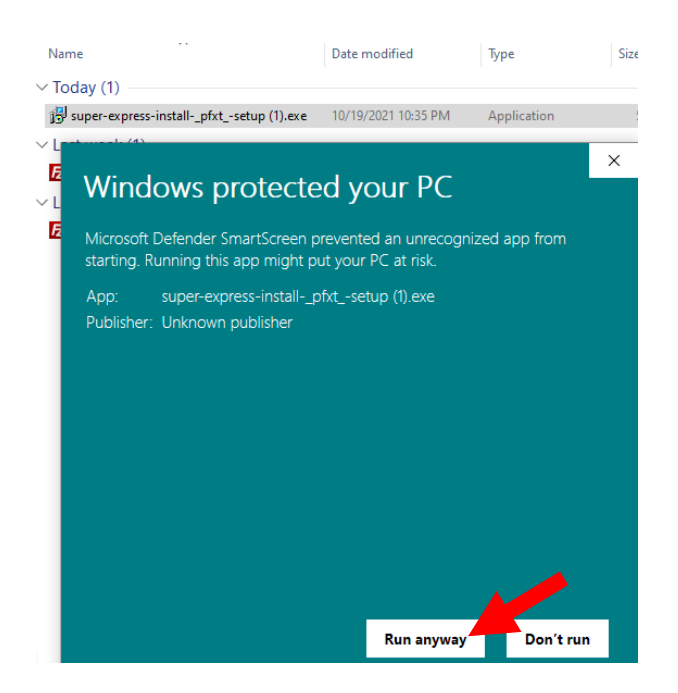

- 9. You will see the white and yellow INSTALL WIZARD display; click on "Yes" and continue to click through the install wizard windows by answering positively. The modules will install to the correct location on your computer.
- 10. Open e-Sword after your download is complete. Your e-Sword module [or selected module(s)] will display in the appropriate e-Sword windows (commentary, dictionary, and reference library).

## PART 2. DOWNLOADING e-Sword X MODULES INTO YOUR APPLE COMPUTER

# 1. <u>CLOSE e-Sword X</u> - Download the APPLE ZIP file from the **Home Page** of Sharpening the Sword Home (steenberg.us) to your desktop. The ZIP file is available from this blue bar:

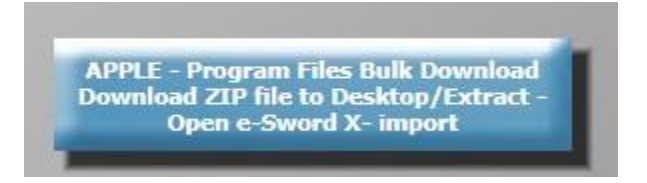

Extract the folder from the ZIP folder to your desktop. Open the extracted folder to confirm the EGW modules are there; close the folder.

2. The following import pathway should work with your current version of e-Sword X:

[Open e-Sword X] - / File / User Files / Import [select modules from your extracted folder on your desktop]. Close e-Sword X after importing the selected module(s).

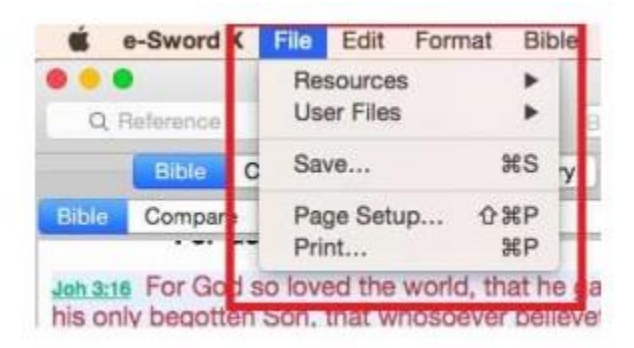

I recommend importing only one module at first as a test. After it is successfully imported into e-Sword X with steps 1 and 2, <u>CLOSE AND RE-OPEN E-SWORD X</u> to confirm that it is displaying properly. It's possible that you may have to open and close e-Sword X a couple of times so it can "catch" the imported module. If your test module downloaded successfully, close e-Sword X and repeat steps 1 and 2 selecting multiple modules if you are comfortable doing so. Otherwise, one at a time is OK, though slower.